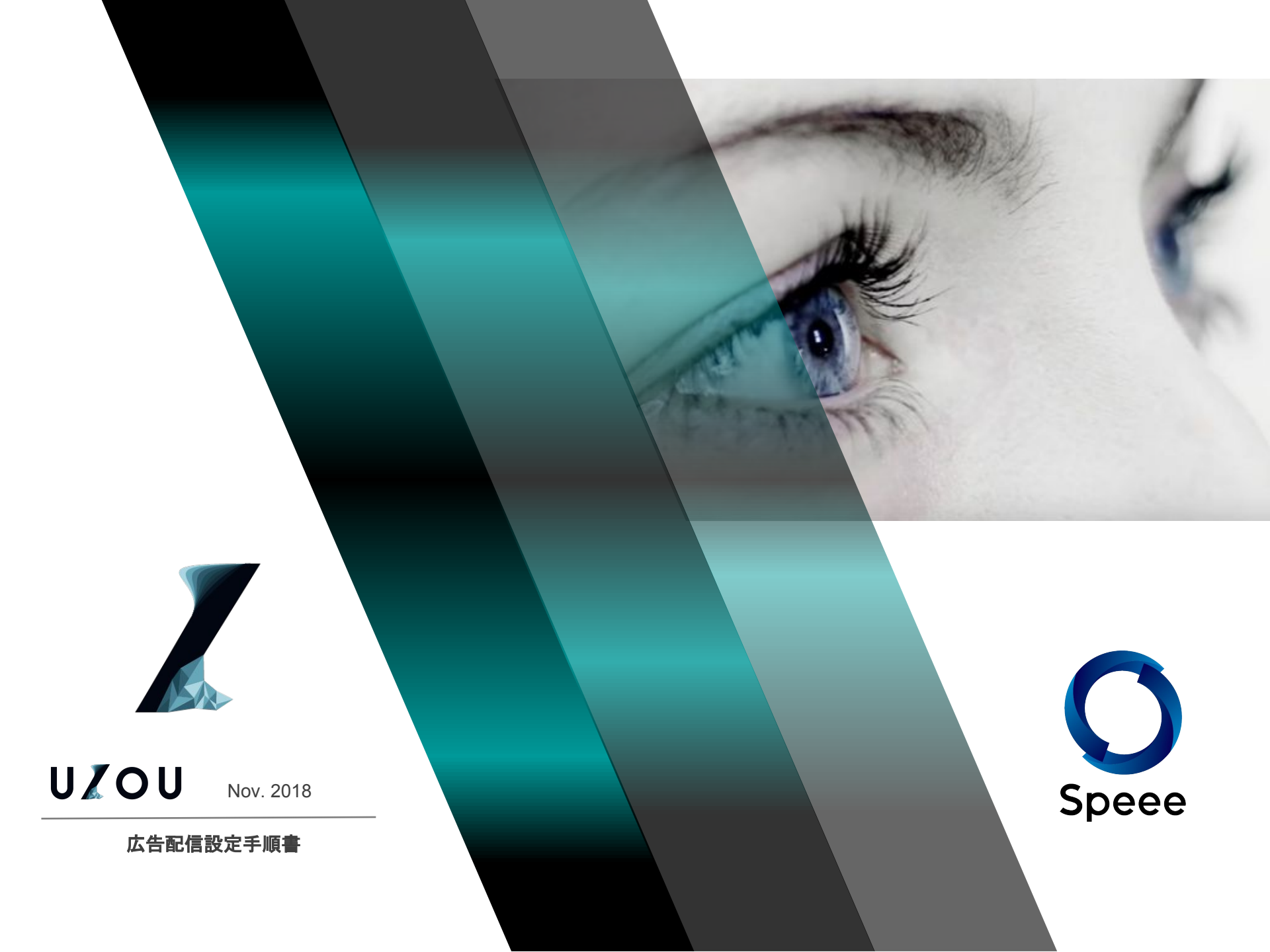

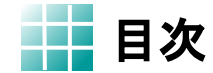

## 1.管理画面について

1-1. 管理画面の設計について
1-1. 管理画面ログイン方法
1-2. キャンペーン設定方法
1-3. 広告グループ設定方法
1-4. クリエイティブ登録手順
1-5. クリエイティブ紐付け手順
1-6. CVタグについて

1-7. 配信開始方法

## 2.審査画面について

- 2-1. 審査の流れ
- 2-2. FAQ
- 2-3. 記事審査状況の確認
- 2-4. 記事審査完了のご連絡
- 2-5. 記事審査NGの場合の対応
- 2-6. クリエイティブ審査画面
- 2-7. 確認待ちクリエイティブの再審査

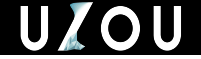

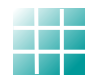

# 1. 管理画面について

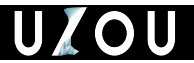

1 管理画面の設計について

管理画面は以下のような設計になっています。 設定方法については各参照ページをご参考ください。

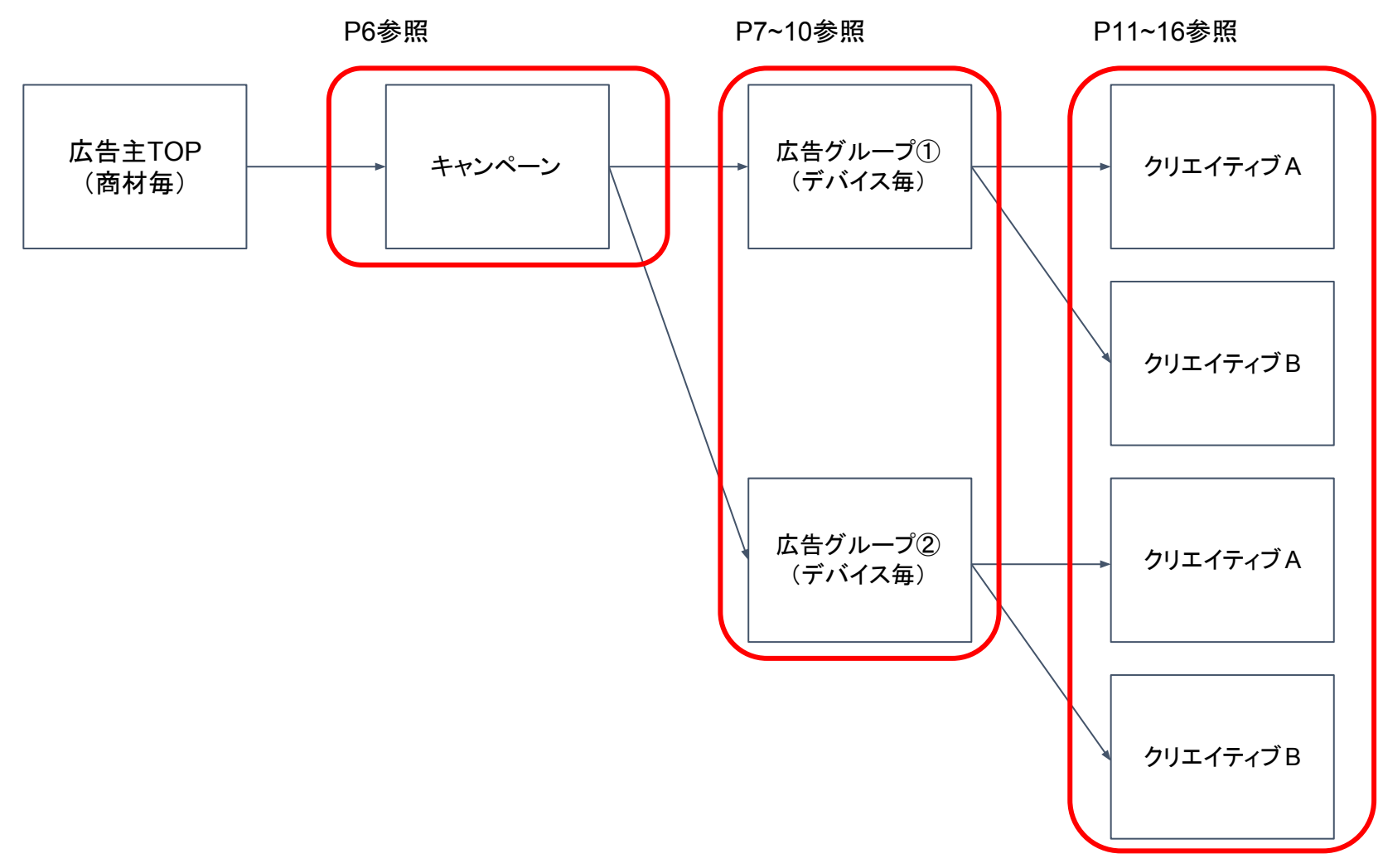

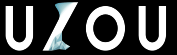

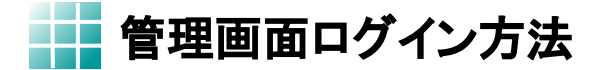

## 以下のURLからログインを行います。 https://uzou.speee-ad.jp/users/sign\_in

▼ログイン画面

| ログイン     |          |      |  |
|----------|----------|------|--|
| 必須 メールアド | レス       |      |  |
|          | (1)      | <br> |  |
|          |          |      |  |
| □ 次回からパス | ワード入力を省く |      |  |
| ログイン     | 2        |      |  |

①弊社から送付したログインパスワードを入力してください。

②「ログイン」ボタンを押します。

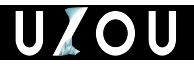

キャンペーン設定方法

#### キャンペーン作成については弊社にて対応いたします。

#### ▼広告主TOP画面

| ▶ 広告主TOP      | 広告主一覧/テス        | 、卜広告主    |            |            |    |              |         |        |         |        |           |       |    |
|---------------|-----------------|----------|------------|------------|----|--------------|---------|--------|---------|--------|-----------|-------|----|
| ▶ クリエイティブ一覧   | キャンペー           | シー覧      |            |            |    |              |         |        |         |        |           |       |    |
| 🗷 クリエイティブレポート |                 |          |            | 名称         |    |              | 開始      | 日 2017 | 7-03-01 | 终了日 20 | 017-03-30 | cv 👻  | 検索 |
| ♥ CVタグ        |                 |          |            |            |    |              |         |        |         |        |           |       |    |
|               |                 | 月予       |            |            | コス |              |         |        |         |        | CV1:購入    |       |    |
| コレボートDL       | # 名称▼           | 算 ▼      | 開始日 ▼      | 終了日 ▲      |    | Imp <b>V</b> | Click V | CTR V  | CPC V   | CV ▼   | CVR V     | CPA V | 編集 |
| 1             | 1 テストキャン<br>ペーン | ¥241,000 | 2016-03-03 | 2017-04-30 | ¥0 | 0            | 0       | 0.00%  | ¥0.00   | 0      | 0.00%     | ¥0.00 | Ø  |
|               | 合計              | ¥241,000 |            |            | ¥0 | 0            | 0       | 0.00%  | ¥0.00   | 0      | 0.00%     | ¥0.00 |    |

キャンペーンは基本的にLP毎に作成させていただきます。
 キャンペーン名を変更する場合は「編集」からお願いします。
 キャンペーン名の指定がある際は、事前にお問い合わせください。
 現状キャンペーンは上限を1つまでとさせていただいています。

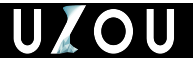

広告グループ設定方法(1)

広告グループの設定については弊社にて対応いたします。

| _▼広告グループー覧画面 |                            |          |            |            |         |  |  |  |
|--------------|----------------------------|----------|------------|------------|---------|--|--|--|
| 広告主一覧        | 広告主一覧 / テスト広告主 / テストキャンペーン |          |            |            |         |  |  |  |
| 広告グループ一覧     |                            |          |            |            |         |  |  |  |
|              |                            |          |            |            |         |  |  |  |
| 配信ON         | 配信OFF                      |          |            |            |         |  |  |  |
|              |                            |          |            |            |         |  |  |  |
| U # •        | > 沿前 ▼                     | ア昇▼      |            | ₩2 ] □ ▼   | しわこ市1回▲ |  |  |  |
|              | 【PC】 サンプル                  | ¥240,000 | 2016-03-09 | 2017-04-30 | ¥25     |  |  |  |
| 509          | 【SP】サンプル                   | ¥1,000   | 2017-01-20 | 2017-04-30 | ¥25     |  |  |  |

キャンペーン一覧画面から追加したいキャンペーンを選択してください。
 広告グループはデバイス毎に作成させていただきます。
 広告グループ設定に指定がございましたら、事前にお問い合わせください。

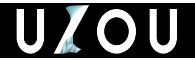

広告グループ設定方法(2)

#### 広告グループの設定編集は以下の手順で行います。

#### ▼広告グループ作成画面

| 広告主一覧/テスト | 広告主 / テストキャンペーン1 / 広告グループ作成 |
|-----------|-----------------------------|
| 広告グループ    | プ作成                         |
| ₩類 名前     | 1                           |
| 【PC】商品名   |                             |
| Ø须 CPC単価  | 2                           |
| 25        |                             |

① 名前

→ 広告グループ名を記載してください。

② CPC単価

→ CPC単価(最低単価25円)を記載してください。

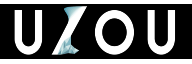

広告グループ設定方法(3)

## ▼広告グループ作成画面

| ▶ 全体予算 | 1 |  |
|--------|---|--|
| 300000 |   |  |
| 月予算    | 2 |  |
| 100000 |   |  |
| 日予算    | 3 |  |
| 3000   |   |  |

① 全体予算 → 広告グループ全体の予算を記載してください。

② 月予算

- → 月予算を記載してください。
- ③日予算
- → 日予算を記載してください。

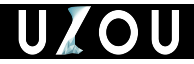

広告グループ設定方法(4)

## ▼広告グループ作成画面

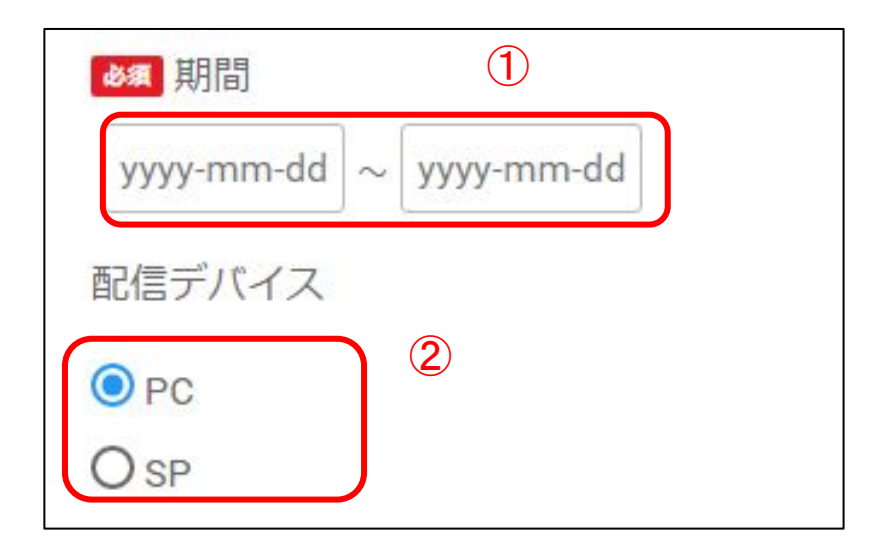

①期間

→ 配信期間を指定してください。

② 配信デバイス

→ 配信するデバイス「PC」「SP」を選択してください。

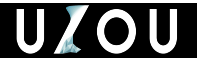

広告グループ設定方法(5)

#### ▼広告グループ作成画面

デバイス「SP」選択時に表示されます。 ① OSターゲティング → 配信するOSを「OSターゲティングしない」「Androidへ配信」「iOSへ配信」を選択してく ださい。

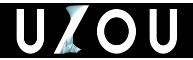

クリエイティブ登録手順

以下の手順で登録画面に到達します。

▼広告主TOP画面

|           | UZOU 🖾                                                                    | 一括レポートDL                   |   |
|-----------|---------------------------------------------------------------------------|----------------------------|---|
| (1)       | ▶ 広告主TOP                                                                  | クリエイティブ一覧                  |   |
|           | ■ クリエイティブ一覧                                                               |                            | 2 |
|           | └─ クリエイティブレポート                                                            |                            |   |
| ▼クリエイティブ登 | 録画面<br>                                                                   |                            |   |
|           | クリエイティブー括追加                                                               |                            |   |
|           | ■除てCGVプアイルを下向にトラックAトロップしてください。●<br>CSVファイルはデンプレートをダウンロードして使用することができます。CSV | /ファイルには約月から入員したV時度を2時ください。 |   |
|           |                                                                           | ファイルをドラッグ&ドロップ             |   |
|           |                                                                           | una cov ma                 |   |
|           | ·                                                                         |                            |   |
|           |                                                                           |                            |   |

①広告主TOP画面から「クリエイティブー覧」を選択してください。

②「クリエイティブ登録」ボタンを押します。

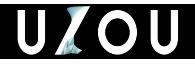

クリエイティブ登録手順

#### クリエイティブ登録にあたって下記2点をご準備いただき、 画面の「ファイルドロップエリア」に一括でドラッグ&ドロップしてください。

### ▼クリエイティブ登録画面

| クリエイティブー括追加                                                                                                    |   |
|----------------------------------------------------------------------------------------------------|---|
| 画像とCSVファイルを下記にドラッグ&ドロップしてください。 <b>◎</b><br>CSVファイルはテンプレートをダウンロードして使用することができます。CSVファイルには1 <b>行目から入稿したい内容を記</b> 載ください。 |   |
| ファイルをドラップのドロップ                                                                                                    |   |
|                                                                                                    |   |
| img csv img                                                                                                    |   |
|                                                                                                    | ) |
|                                                                                                    |   |
|                                                                                                    |   |

1) 使用する画像 ※ 入稿規定についてはP12を参照してください。

2)CSVファイル※ 作成方法はP13~14を参照してください。

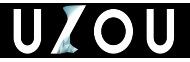

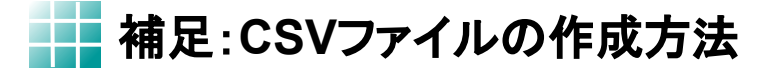

## 管理画面より「CSVファイル」のテンプレをダウンロードしてください。

| クリエイティブー括追加 1                                                                                                   |
|----------------------------------------------------------------------------------------------------|
| 画像とCSVファイルをエロにドラッグ®ドロップしてください。 <b>◎</b><br>CSVファイルレテンプレートをダウンロードし<br>て使用することができます。CSVファイルには1行目から入稿したい内容を記載ください。 |
| ファイルをドラッグ&ドロップ                                                                                                  |
|                                                                                                    |
| 登録 キャンセル                                                                                                    |

## ①「テンプレートをダウンロード」の部分をクリックし、ダウンロードをしてください。

※ダウンロードしたテンプレートの1行目は上書き削除した上で使用してください。

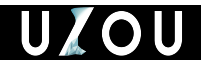

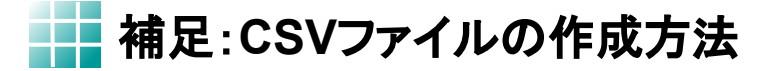

ダウンロードしたテンプレートに、以下の項目を入力及び保存してください。

▼CSVファイルのイメージ

| 1 | A           | В                    | С                                      | D                      | E       |
|---|-------------|----------------------|----------------------------------------|------------------------|---------|
| 1 | sample.jpeg | 女子必見!行かなきゃ損するあの場所って? | 今回は日本国内に存在する「行かなきゃ損する」お出かけスポットをご紹介します! | http://www.0000.co.jp/ | 本文本文本文本 |
| 2 |             |                      |                                        |                        |         |
| 3 |             |                      |                                        |                        |         |
| 4 |             |                      |                                        |                        |         |

A列:画像ファイル名···※① →該当する画像ファイル名を拡張子込で入力してください。

B列:タイトル···※②(40文字以内推奨)

C列:サマリ・・・※③(50文字以内推奨) →広告のサマリ文を記載してください。 (表示されるWidgetは限られています。)

#### D列:URL

→ 記事のURLを貼り付けてください。

#### E列:本文

→ 記事内のテキスト文を全文コピーし、 貼り付けてください。 ※①~③のイメージ

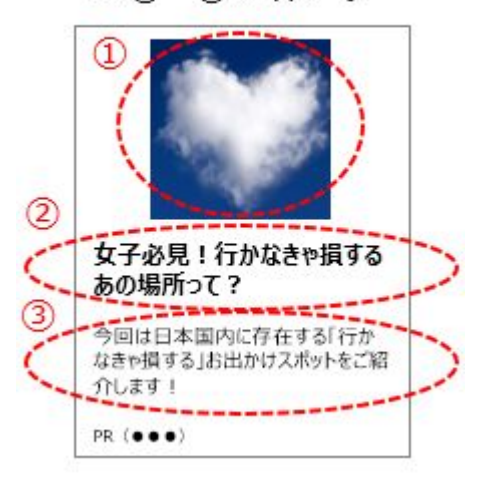

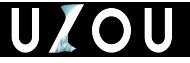

補足:入稿規定について

#### <u>入稿物について</u>

- ・広告タイトル(全角40文字以内)
- ・広告サマリ(全角50文字以内)
- ・タイトルが規定よりも長い場合、省略して表示
- ・機種依存文字の使用不可
- ・広告画像
  - ·縱横比1:1、360x360px、50KB以内
  - ・文字の入った画像は不可

#### ※リンク先ページがコンテンツに乏しい場合や、 広告色が強い場合は配信できないことがあります。

| 配信OS              | ・Windows 7以上 (7, 8, 8, 8.1, 10)<br>・MacOS 10.10以上 (Yosemite)以上<br>※Windows RTはサポート対象外                                                                                |
|-------------------|----------------------------------------------------------------------------------------------------|
|                   | ・iOS 8以上<br>・Android 5.0以上                                                                                                    |
| 環境保証<br>ブラウザ      | <ul> <li>Internet Explorer11</li> <li>Microsoft Edge 最新版</li> <li>FireFox、Chrome 各最新版</li> <li>Safari 最新版 (Safariのサポートは Mac OSのみ)<br/>※Windows RTはサポート対象外</li> </ul> |
|                   | ・Mobile Safari (iOS)<br>・Chrome (Android)<br>※「標準ブラウザ (Android)」はサポート対象外                                                                                             |
| 広告タグ              | JavaScript                                                                                                    |
| 広告<br>画像サイズ       | 縱橫比 1:1<br>入稿素材 360×360px、容量50KB以内                                                                                                    |
| 広告タイトル            | 全角40文字以内                                                                                                    |
| PR表記              | (PR)LPメディア名                                                                                                    |
| サイト内記事<br>リンク画像   | 記事から画像を自動取得<br>縦横比1:1になるように自動変換                                                                                                    |
| サイト内記事<br>リンクタイトル | ページの <title>タグから自動取得<br/>共通部分は削除したものを表示</title>                                                                                                    |

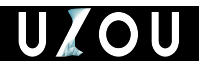

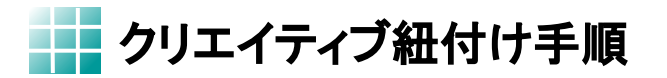

## 以下の手順で登録したクリエイティブをグループに紐付けます。 ▼出稿クリエイティブー覧画面

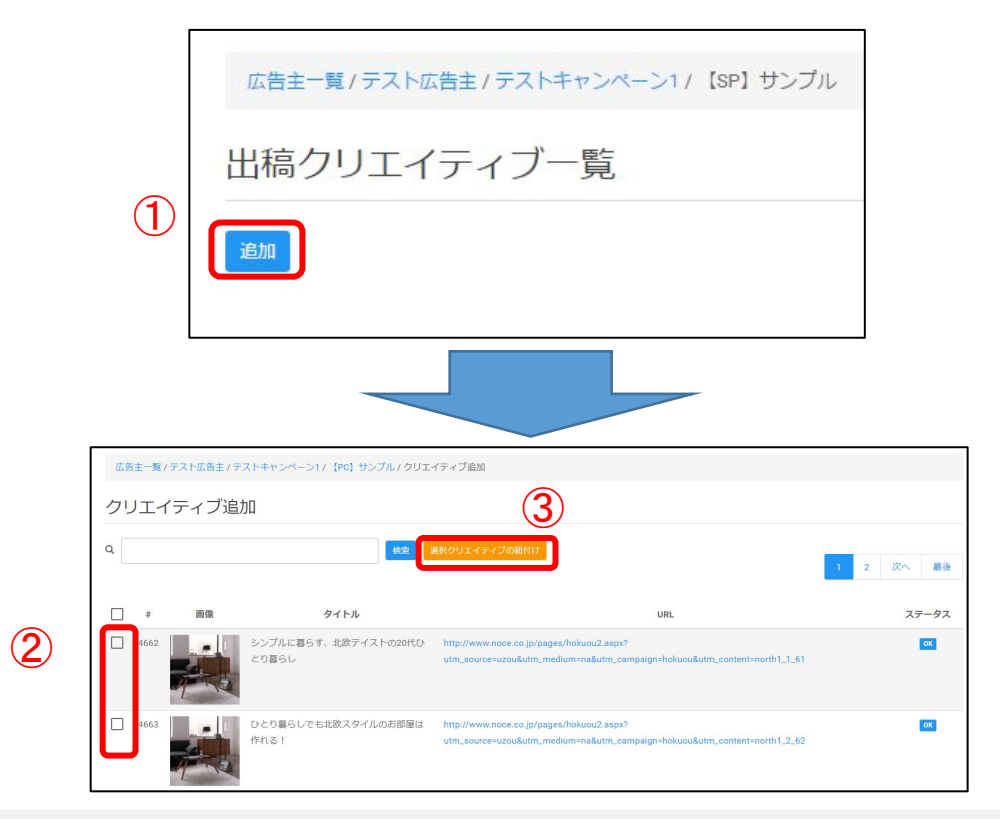

①グループ内の出稿クリエイティブー覧画面から「追加」のボタンを押してください。

② 紐付けたいクリエイティブにチェックを入れてください。

③「選択クリエイティブの紐付け」を押してください。

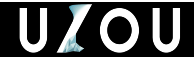

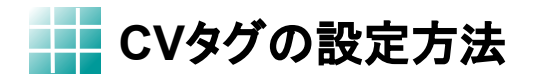

CVタグの作成方法は以下になります。

### ▼広告主TOP画面

|   | UZOU 🖙        | 一括レポートDL |          |
|---|---------------|----------|----------|
|   | ▶ 広告主TOP      | CVタグ一覧   |          |
|   | ■ クリエイティブ一覧   |          |          |
|   | ▶ クリエイティブレポート | # V      | 名称 ▼     |
| D | 🍽 CVタグ        | 33 購入    | 3-140° * |

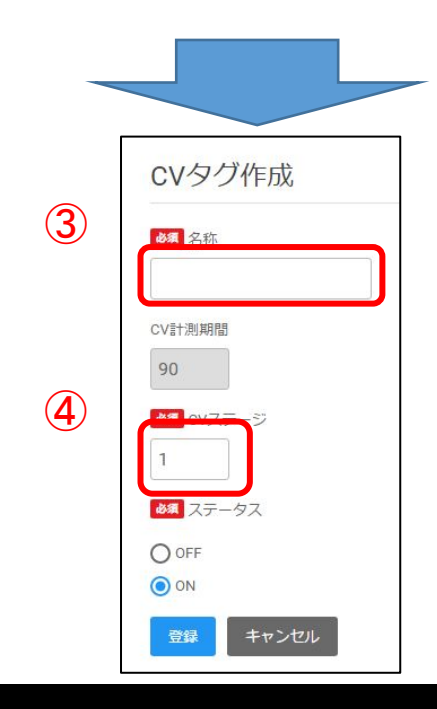

- ① 広告主TOP画面から 「CVタグ」のボタンを押してください。
- ②「新規作成」を押してください。
- ③ CVタグの名称(「購入」「登録」等) を入力してください。

④ CVステージを入力してください。
 ※ タグの優先度となっています。
 優先度の高いものを1に設定してください。
 (ex.「1=購入、2=フォーム」)

※ 管理画面上では「CVステージ」の 1~2がデフォルトで表示されます。

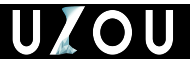

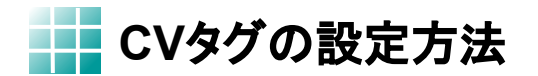

CVタグの発行方法は以下になります。

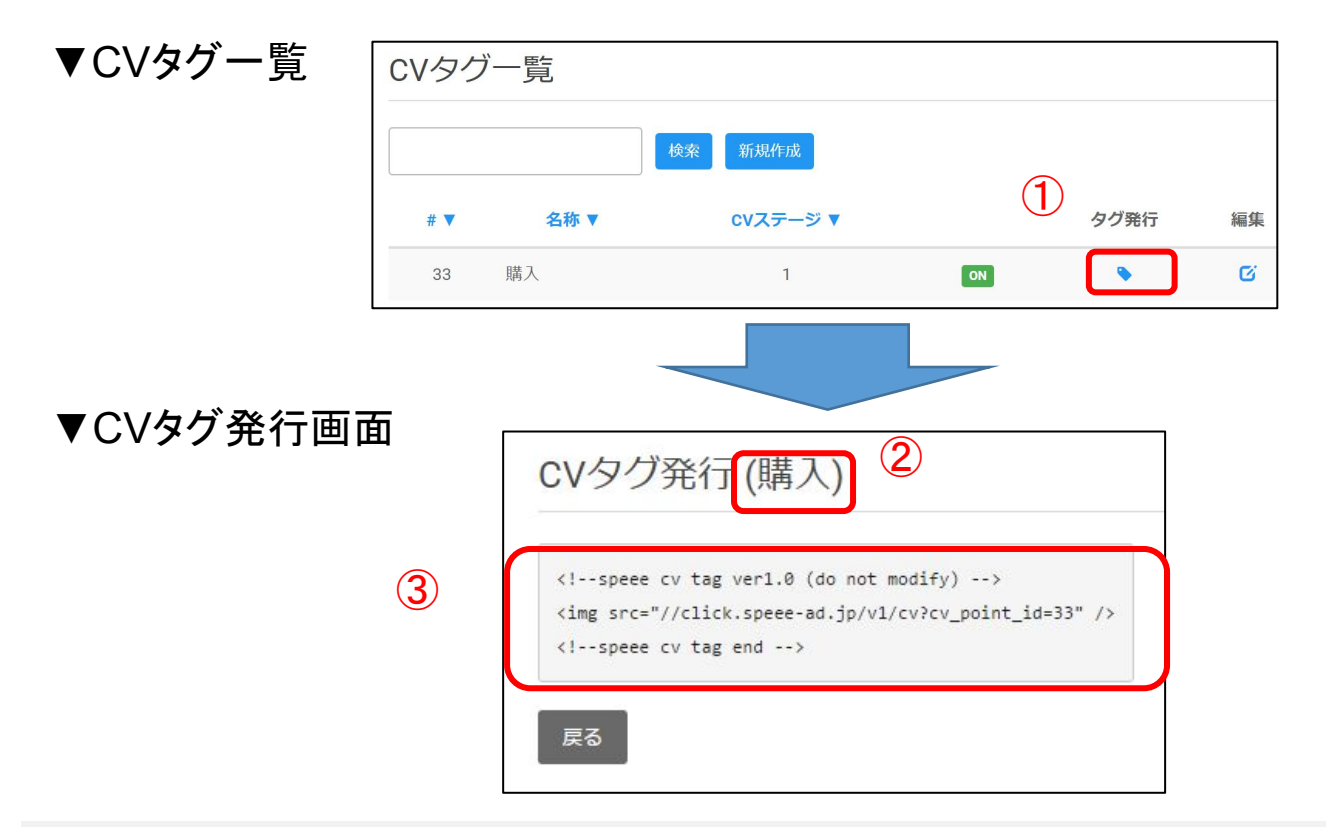

① 広告主TOP画面から「CVタグ」のボタンを押してください。

② CVタグ作成時に命名した「名称」が記載されます。

③ CVタグが記載されていますのでこちらをコピーして使用してください。 また設置の際は対象ページの<body>内に埋め込んでください。

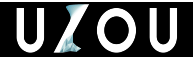

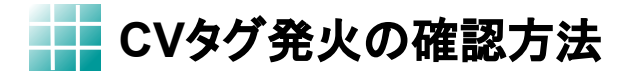

CVタグ発火の確認方法は以下になります。

▼CVタグ一覧

| CVタグ        | 「一覧  |          |          |    |      |           |            |    |
|-------------|------|----------|----------|----|------|-----------|------------|----|
| 新規作成<br># ▼ | 名称 ▼ | CV計測期間 ▼ | CVステージ ▼ |    | タグ発行 | CV計測(all) | cv計測(UZOU) | 編集 |
|             |      | 90       | 1        | ON | ۲    | 543       | 1          | Ø  |
|             |      | 90       | 2        | ON | ۲    | 6         | 0          | Ø  |
|             |      | 90       | 3        | ON | ۲    | 0         | 0          | Ø  |

① CV計測(all)を確認いただき、数値がついていればタグは埋め込めれています。

※CV計測(all):タグが設置されているページにおける発火回数 ※CV計測(UZOU):タグが設置されているページにおけるUZOU経由での発火回数

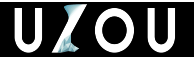

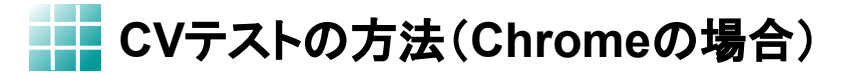

CVタグの設置確認方法は下記になります。

▼CVタグ設置ページ(サンクスページに設置した場合)

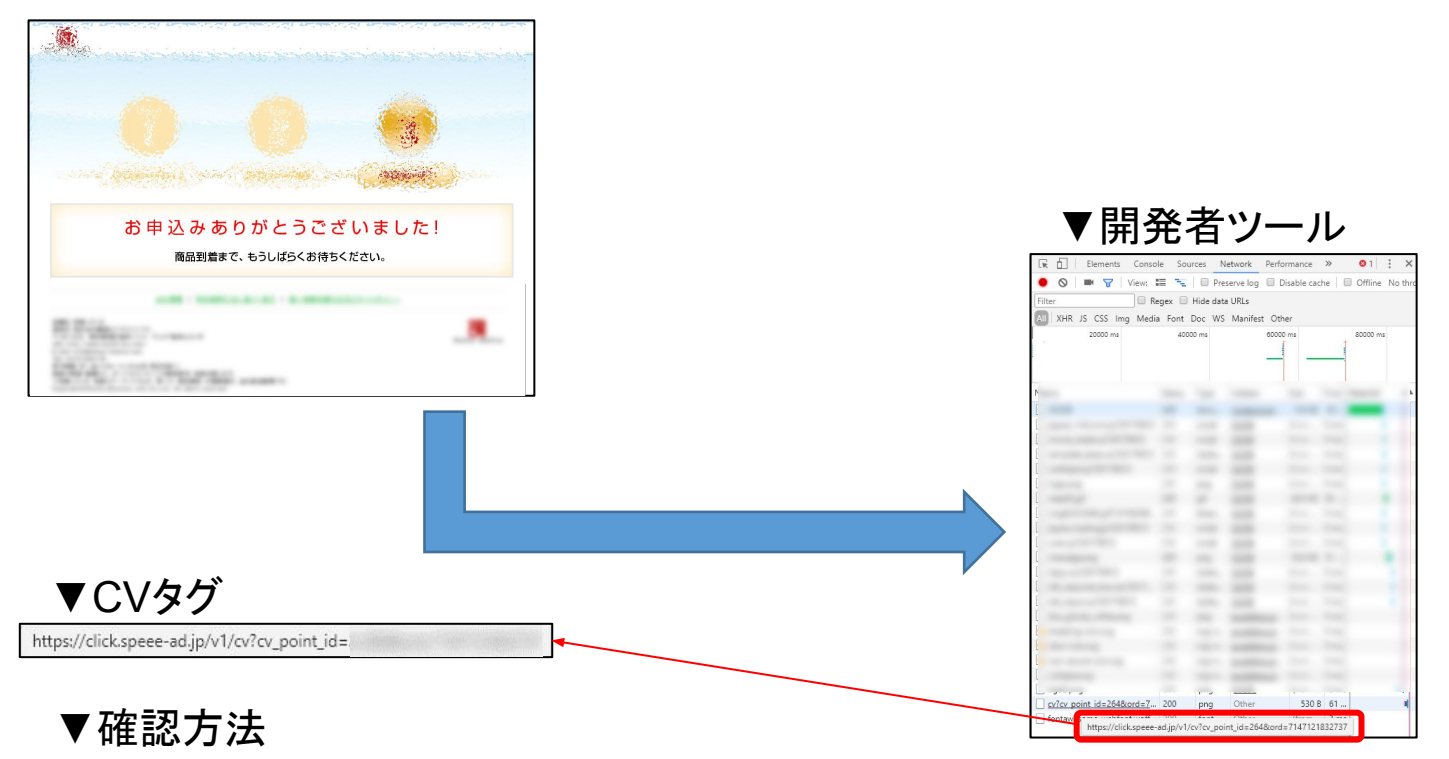

① P17~18を参照し、対象のページにCVタグを設置してください。

② ターゲット端末からアクセスし、CVポイントまで到達をお願いします。

③開発者ツールからタグが確認できましたら、正常に発火されております。

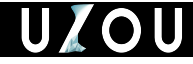

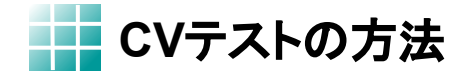

CVタグが計測されないパターンは下記等が考えられます。

▼CV計測ミスが起きやすいポイント

① CVタグが設置されていない。

② CVタグの文字列が編集されている。

③CVポイントまで到達していない。

④対象の端末でCVしていない。

⑤ 同一ページに2個以上設置されている。

※上記確認後解決されない場合はご連絡ください。

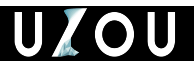

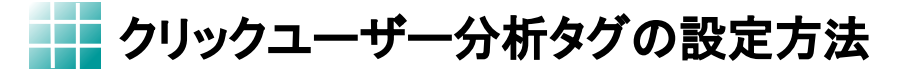

#### 広告主様の対象とするページにタグを組み込んでいただくことで、 広告経由で訪れたユーザーの直帰率や滞在時間を計測します。

#### ▼クリックユーザ分析タグ画面

| ク                                  | ノックユーザー分析タグ                                                                                                  |
|------------------------------------|----------------------------------------------------------------------------------------------------|
| 質の調                                | 高いユーザーの集客のため、広告LPにおけるユーザーの平均滞在時間・直帰率を計測します。                                                                  |
| 2) It                              | 割タグをコピーする                                                                                                    |
| <sc< td=""><td>ript&gt;</td></sc<> | ript>                                                                                                    |
| (                                  | function (window, document) {                                                                                |
|                                    | <pre>var script = document.createElement("script");</pre>                                                    |
|                                    | script.async = true;                                                                                         |
|                                    | <pre>script.src = "//uz-analysis.akamaized.net/analysis/uz.js?ord="+(Math.floor(Math.random()*10e12));</pre> |
|                                    | <pre>window.uzAnalysis = {"aid": 2};</pre>                                                                   |
|                                    | <pre>var firstScriptElement = document.getElementsByTagName("script")[0];</pre>                              |
|                                    | <pre>firstScriptElement.parentNode.insertBefore(script, firstScriptElement);</pre>                           |
| 3                                  | )(window, document);                                                                                         |
| 5</td <td>cript&gt;</td>           | cript>                                                                                                    |

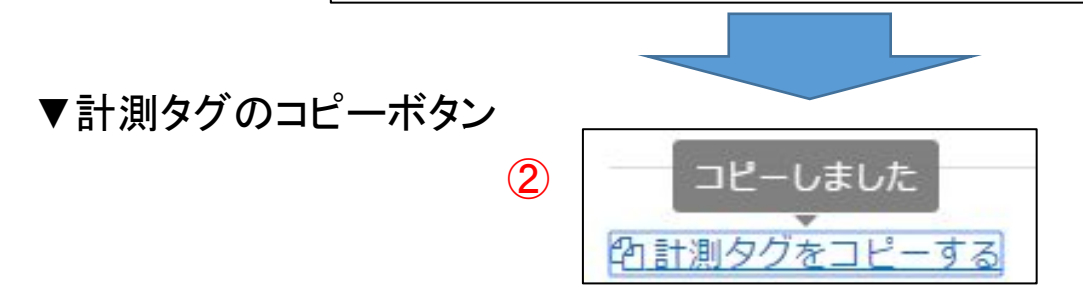

①「計測タグをコピーする」のテキストをクリックしてください。

②ボタンをクリックし「コピーしました」の表示をご確認ください。

③ 対象記事ページの<body>内にタグを埋め込んでください。

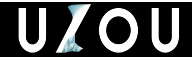

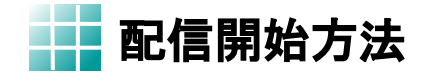

## 配信開始において以下の〈 I ≻〈 I 〉の項目を確認してください。 〈 I 〉 出稿クリエイティブー覧画面

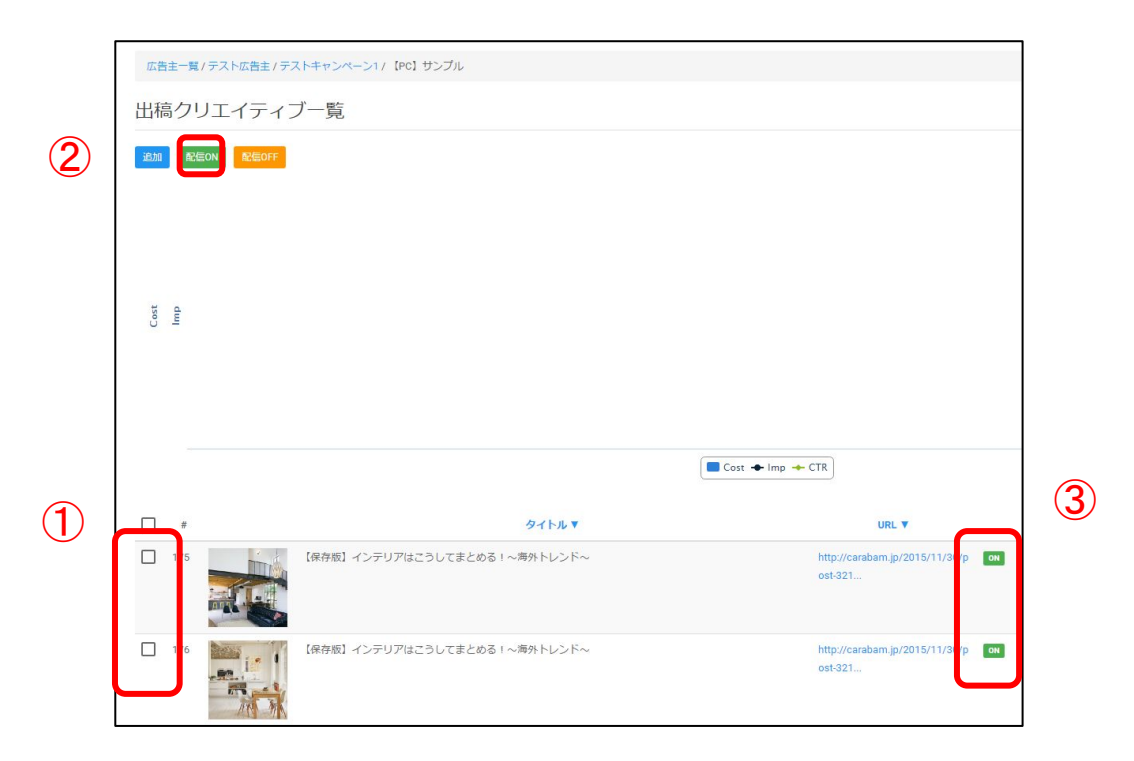

①配信したいクリエイティブにチェックを入れます。

② 画面上部の「配信ON」のボタンを押します。

③配信ステータスがONになっているかご確認ください。

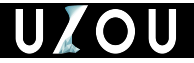

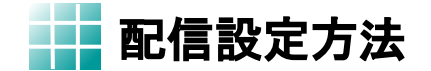

#### 〈Ⅱ〉出稿クリエイティブ一覧画面

| 広告  | 主一覧 | /テスト広告主/テ | ストキャンへ   | ペーン1       |            |         |    |
|-----|-----|-----------|----------|------------|------------|---------|----|
| 広告  | ゴノ  | レープー覧     |          |            |            |         |    |
| 配信の | DN  | 配信OFF     |          |            |            |         |    |
|     | #   | 名前 ▼      | 予算 ▼     | 開始日 ▼      | 終了日 ▼      | CPC単価 ▼ |    |
|     | 1   | 【PC】 サンプル | ¥240,000 | 2016-03-09 | 2017-04-30 | ¥25     | ON |
|     | 509 | 【SP】 サンプル | ¥1,000   | 2017-01-20 | 2017-04-30 | ¥25     | ON |

①配信したい広告グループにチェックを入れます。

② 画面上部の「配信ON」のボタンを押します。

③配信ステータスがONになっているかご確認ください。

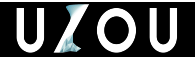

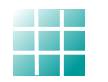

# 2. 審査画面について

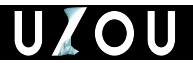

## 審査の流れ(新規案件の場合)

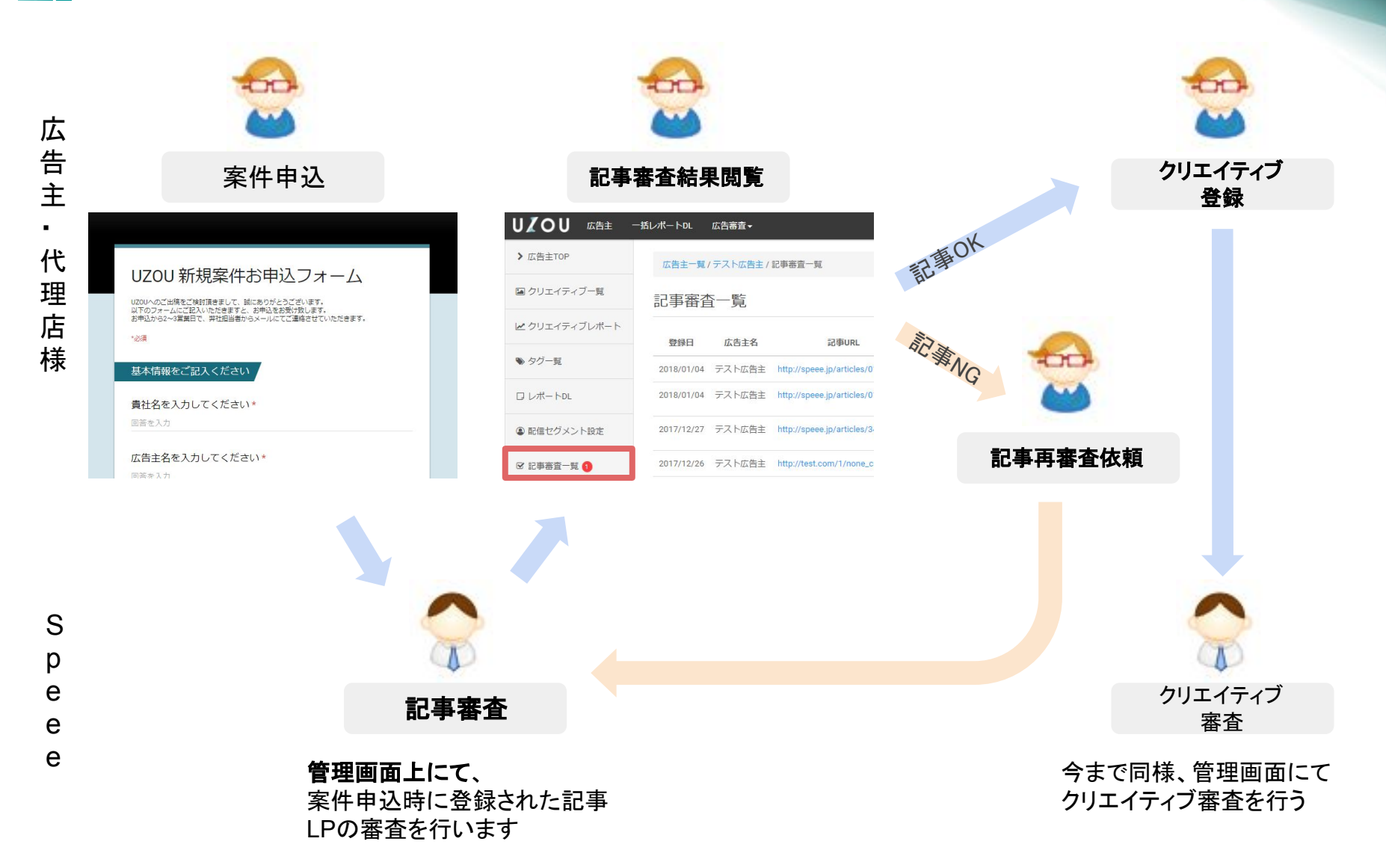

審査の流れ(配信中案件の場合)

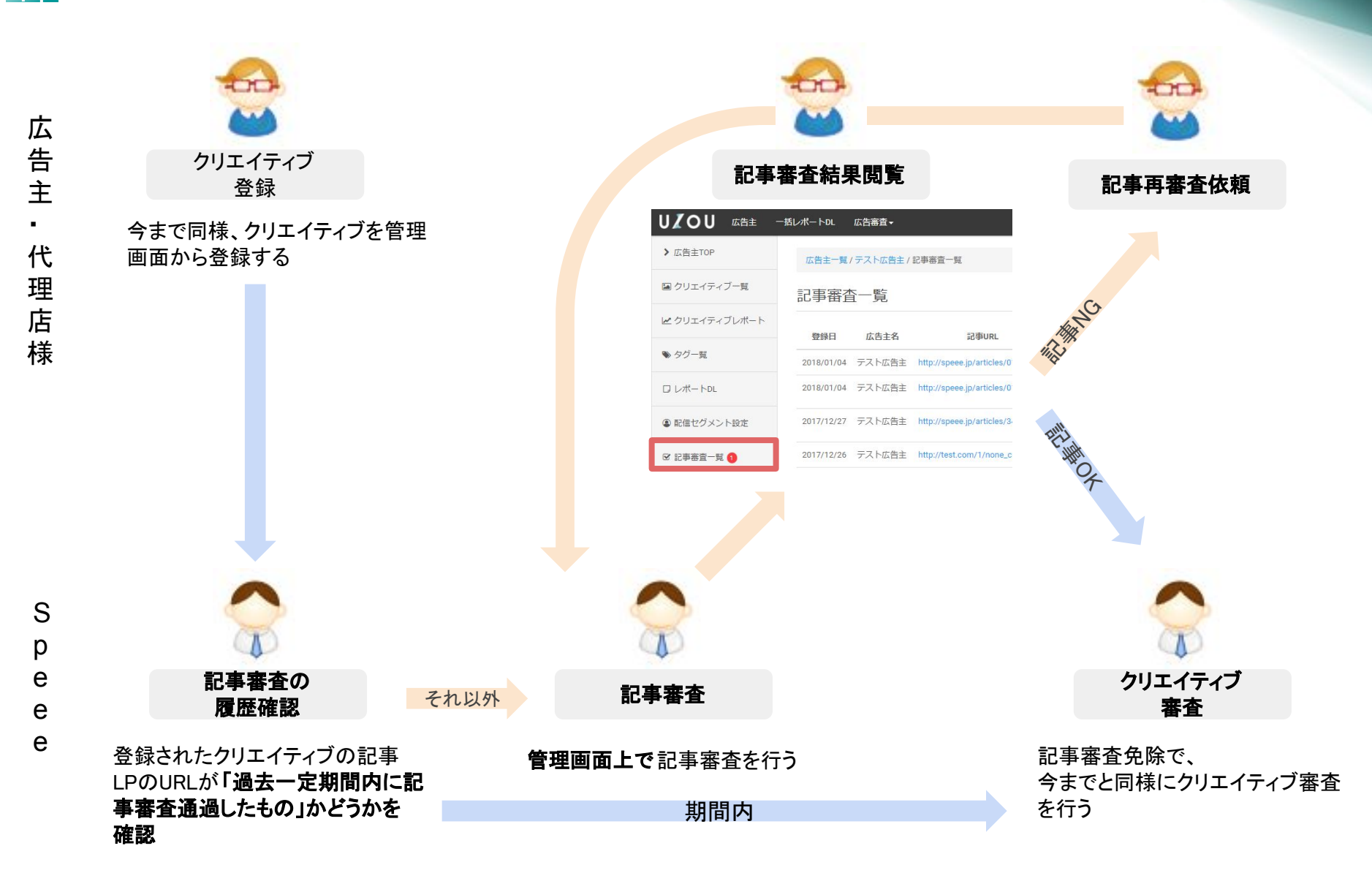

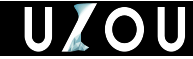

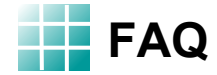

## Q:配信中案件で、クリエイティブ登録前に記事LPの審査をしてほしい

A:クリエイティブ登録せずに、UZOU担当者にURLをお申し付けください。 担当者が記事審査の登録を行い、管理画面にて記事審査を行います。

### Q:一度記事審査通過した内容のLPだったのに、なぜか審査が落ちてしまった

A:UZOUでは審査から一定期間をすぎると、同じLPでも再度審査を行います。 審査基準がアップデートされている場合は、過去審査OKだったものが審査落ちしてし まう可能性があります。ご了承ください。

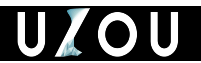

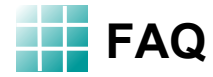

## Q:先日審査OKになったLPの内容を変更したい

A:クリエイティブ登録後、UZOU担当者にその旨をご連絡ください。 変更内容を加味して審査を行います。

## Q:申込時に入力した記事と入稿時の記事の内容は同一だがURLが異なる

A:新しい記事URLと見なされるため、再度記事審査から実施させていただきます。

## Q:申込時に入力した記事URLを使用しなくなった

A:「取り下げ」させていただきますので、貴社担当窓口までご連絡ださい。 もし「取り下げ」した記事を修正して再度審査に回したい場合も、 担当窓口までご連絡いただければ「審査中」に変更いたします。

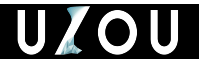

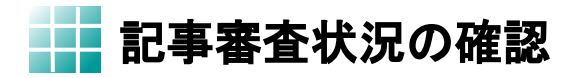

## 記事審査の状況は左サイドメニューの「記事審査一覧」から閲覧できます。

| UZOU <sub>広告主</sub> | ー括レポートDL   |        |                  |        | テスト広告主 | _ゲスト広告主 | ۵  | 3 |
|---------------------|------------|--------|------------------|--------|--------|---------|----|---|
| ▶ 広告主TOP            | 記事審査一      | 覧      |                  |        |        |         |    |   |
| ▶ クリエイティブ一覧         | 登録日        | 広告主名   | 記事URL            | 審査コメント |        | ステータス   |    |   |
| ビ クリエイティブレポート       | 2017/12/20 | デスト広告主 | http://speee.jp3 |        |        | 春音中     | /# | 細 |
| ▶ タグ一覧              |            |        |                  |        |        |         |    |   |
| ロレポートDL             |            |        |                  |        |        |         |    |   |
| ☞ 記事審査一覧            |            |        |                  |        |        |         |    |   |
|                     |            |        |                  |        |        |         |    |   |

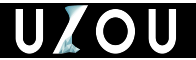

## 記事審査完了のご連絡(記事審査OKの場合)

記事審査が完了するとメールが送付されます。 すでに審査が完了した記事で、クリエイティブ登録されている場合は、 メール送付はされず、そのままクリエイティブ審査が行われます。

| [UZ0 | OU]様の記事審査が完了しました(http://                                                                          |
|------|---------------------------------------------------------------------------------------------------|
|      | uzou-judge@speee.jp sendgrid.net <u>経由</u><br>To 自分                                               |
|      | 「二二」ゲスト広告主様                                                                                       |
|      | 様の記事審査が完了しました。                                                                                    |
|      | 審査結果:問題ございませんでした<br>審査URL: <u>http://</u>                                                         |
|      | ※記事URLは登録いただいたURL自体と異なる場合がありますが、重複して審査することを避けるため、<br>コンテンツ自体が変わらないURL(utmパラメータなどを含まない形)を審査しております。 |
|      | 続けてクリエイティブの登録をお願いいたします。<br>もし既にクリエイティブを登録されている場合は、クリエイティブ蕃査までもう暫くお待ちくださいませ。                       |
|      | ▼クリエイティブ登録を行う<br>http://managementsers/77/creatives/new                                           |
|      | ▼記事審査内容を確認する<br>http:// advertisers/77/article_inspections/30/edit                                |
|      | ご質問・ご不明点がございましたら、担当の営業窓口までお問い合わせください。<br>よろしくお願いいたします。                                            |

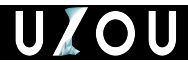

## 記事審査完了のご連絡(記事審査NGの場合)

記事審査が完了するとメールが送付されます。 クリエイティブが登録されていても記事審査が不合格の場合は、メール送付がなされ記事の 修正後にクリエイティブ審査が行われます。

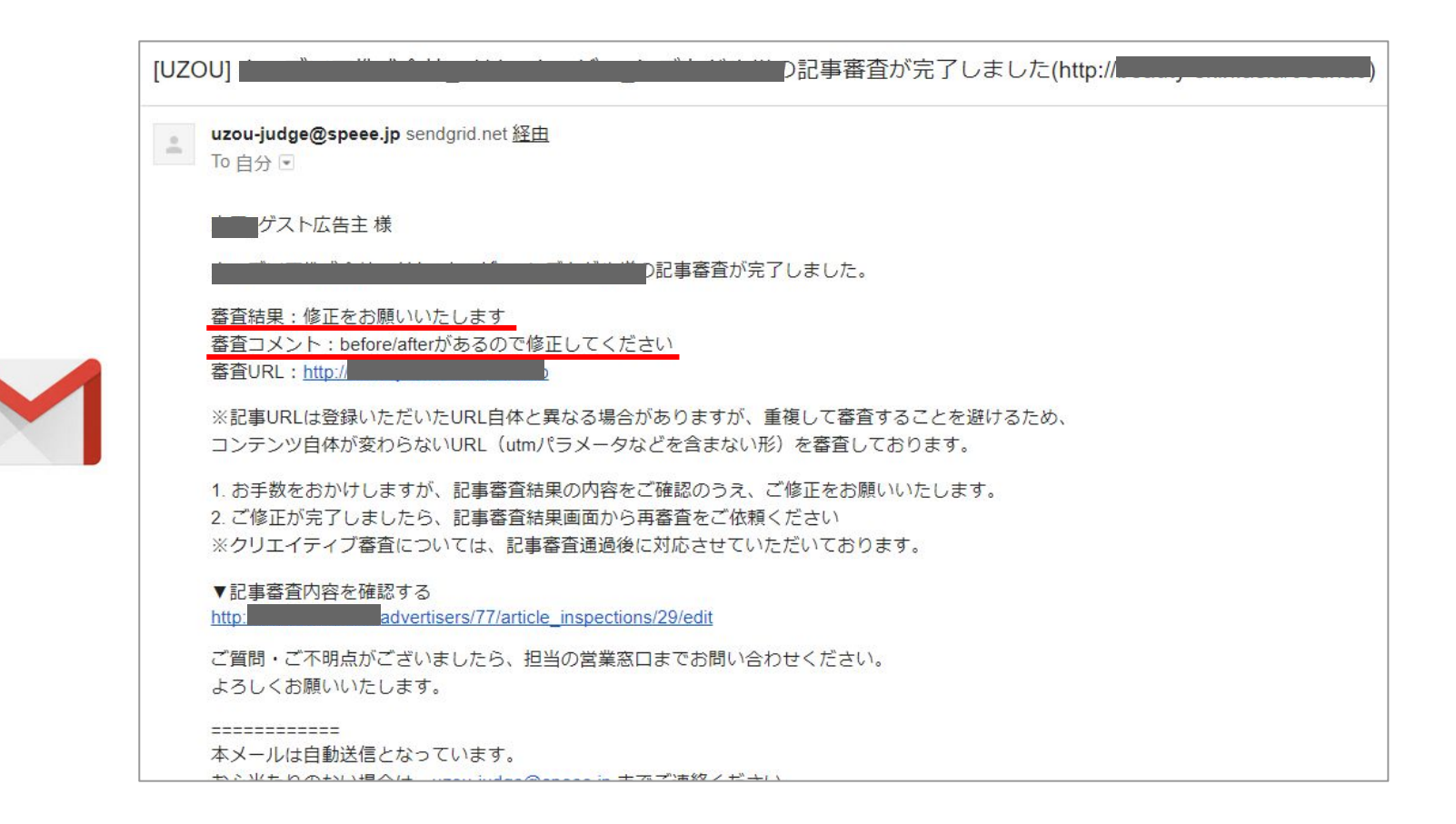

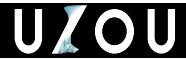

## 記事審査NGの場合の対応

記事審査NGの場合、管理画面上で修正の依頼をさせていただきます。修正が完了しましたら、再審査を依頼ください。再審査を行う場合は「詳細」から記事審査画面に遷移できます。

| UZOU 広告主 ·    | ー括レポートDL     |      |         | 利用サービス・                  | ゲスト広告主 🗘               |
|---------------|--------------|------|---------|--------------------------|------------------------|
| ▶ 広告主TOP      | 記事審査一覧       |      |         |                          |                        |
| ■ クリエイティブ一覧   | 登録日          | 広告主名 | 記事URL   | 審査コメント                   | 修正が必要:両審査依頼をする 🥒 詳細    |
| ▶ クリエイティブレポート | 2017/12/26   | )    | http:// |                          | <mark>₩¤aox</mark> 》詳細 |
| ♥ タグ一覧        | 2017/12/26   |      | nttp:// | before/afterがあるので修正してくださ | 修正が必要:再審査依頼をする 🖋 詳細    |
| ロレポートロレ       |              |      |         |                          |                        |
| ● 配信セグメント設定   |              |      |         |                          |                        |
| ☞ 記事審査一覧 🚺    |              | -    |         |                          |                        |
|               | 🛛 🗹 記事審査一覧 🌘 |      |         |                          |                        |
| また、修正が        | ý            | また   | ミメニューに  | バッチがつきま                  | す。                     |
| (審査日から)       | 1ヶ月以内のみ      | )    |         |                          |                        |

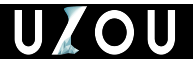

下記のように再審査依頼ができます。

| 登録日                       |   |
|---------------------------|---|
| 2017/12/26                |   |
| 云告主名                      |   |
|                           |   |
| 记事URL                     |   |
| ittp://                   |   |
| 審査コメント                    |   |
| before/afterがあるので修正してください |   |
| 代理店コメント(2回目以降は追記してください)   |   |
|                           |   |
|                           | 2 |

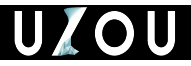

# クリエイティブ審査画面

・クリエイティブ審査結果の背景・理由が、管理画面上で閲覧可能です。
 ・広告主/代理店様にてご確認いただく必要のある場合は、
 「確認待ち」というステータスが、付与されるようになります。

例)広告LPICタイトルの論拠を追記する必要がある場合 肖像権の確認をお願いする場合など

・「確認待ち」ステータスのクリエイティブは、再審査をあげることができます。

|               | ー話レポートDL                                                                                                    |                                            | テスト広告主 広告代理店 🗘 🔞        |        |      |               |
|---------------|----------------------------------------------------------------------------------------------------|--------------------------------------------|-------------------------|--------|------|---------------|
| ▶ 広告主TOP      | 広告主一覧/テスト広告主/クリエイティブ一覧                                                                                                    |                                            |                         |        |      |               |
| ■ クリエイティブ一覧   |                                                                                                    |                                            |                         |        |      |               |
| ▶ クリエイティブレポート | 2件のクリエイディブが確認得ち状態です。                                                                                                    |                                            |                         |        |      |               |
| ● タグ一覧        | クリエイティブ一覧                                                                                                    |                                            |                         |        |      |               |
| ロレポートDL       | 教業 クリエイティブ音楽                                                                                                    |                                            |                         |        |      | TRANSITION OF |
|               | 再直直申請 0                                                                                                    |                                            |                         | 番 全 OK | 借貸NG | 確認中           |
|               | ≠ ▼ タイトル ▼/サマリ ▼/URL ▼                                                                                                    | 審査コメント                                     | ステータス 登録日 審査日 編集        |        |      |               |
|               | 1902         タイトル: UZOUは日本ーのプロダクトです!           サマリ: UZOUはサイト約のコンテンツを影明し、文脈やユーザーの行動に<br>沿ったコンテンツを影明し、文脈やユーザーの行動に<br>沿ったコンテンツを影け分するシステムです。           URL:         http://webmarketing.sp.ju/zou/ | タイトル「日本一」に視聴がないため、LPに視聴の記載をお願いいたします。<br>す。 | 2017/10/18 2017/10/18 📝 |        |      |               |
|               | 1303 タイトル: UZOUです!('o')<br>サマリ: UZOUはコンテンツやユーザーを分析した上で最適な広告を変価<br>し、ユーザーのまだ見ぬ体験を提供する、ネイティブアド記信プ<br>ラットフォームです。                                                                                  | タイトルが広告テキストとして意味を持たないため。                   | 2017/10/18 2017/10/18 🕼 | Į      |      |               |

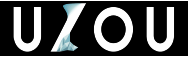

確認待ちクリエイティブの再審査

#### クリエイティブ(タイトル、サマリ、画像、URL)の変更なしで審査承認になりうるものが「確認待ち」として審査されます。

#### 「確認待ち」になっている事由が回避されると、管理画面から再審査の申請をしていただくことができます。 ※「再審査申請」ボタンの右の「?」をマウスオーバーすると説明が表示されます

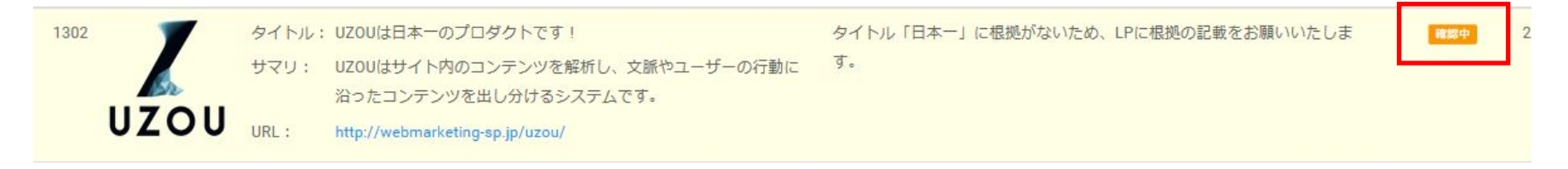

#### 《修正依頼例》

・クリエイティブ(タイトル・サマリ・URL・画像)で使用している芸能人や商標名の使用に関する許諾の確認 ・コンテンツ内部の修正依頼(PRの表記の追記、会社概要の記載等)

再審査の申請を行うと下記のような画面が表示されますので、こちらに修正した内容について記載をお願いいたします。 記載後に再審査申請をして頂ければ、弊社の審査担当者が確認させて頂きます。 ※再審査は1~2営業日を目安に対応させて頂きます。

| UZOL    | 」 広告主 一括レポートロレ                                                                                                    |                                      | テスト広告主 広告代理店                                    | ¢ 0 |
|---------|----------------------------------------------------------------------------------------------------|--------------------------------------|-------------------------------------------------|-----|
| > 広告主TC | クリエイティブ審査プレビュー                                                                                                    |                                      |                                                 |     |
| 🖾 クリエイ  | 審査コメントに記載された確認事項へのご回答を記載ください。<br>確認事項へのご回答内容が同じであれば1クリエイティブのみの記載で問題ございません。                                                                            |                                      |                                                 |     |
| ビクリエイ   |                                                                                                    |                                      | 空方コントレックプロゆた可能ノゼナル                              |     |
| ● タグ一覧  | タイトル/サマリ/URL                                                                                                    | 審査コメント                               | 普重コメントへのと回告を記載くたさい<br>(前回回答がある場合、追記での記載をお願いします) |     |
| ロレポート   | タイトル:UZOUは日本ーのプロダクトです!           サマリ:UZOUはサイト内のコンテンツを解析し、文脈やユーザーの行動に沿ったコンテンツを出し分けるシステムです。           UZOU         URL: http://webmarketing-sp.jp/uzou/ | タイトル「日本一」に根拠がないため、LPに根拠の記載をお願いいたします。 | LPに、「日本一」の根拠を記載しました。                            |     |
|         |                                                                                                    |                                      |                                                 | 編集  |
|         | UZUU URL: http://webmarketing-sp.jp/uzou/                                                                                                    |                                      | キャンセル 再審査を依頼する                                  | 8 🗷 |
|         |                                                                                                    |                                      |                                                 |     |

目的の如何を問わず、本資料の無断複製、無断転載その他二次利用行為等の 国内および国外の著作権により禁止される行為を固く禁じます。

そのような行為が発見された場合、弊社は法的措置をとる場合がございます。